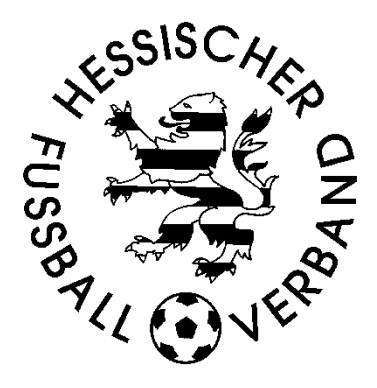

# **DFBnet:** Passwort

- Richtlinien
- Anforderung
- Änderung

# Benutzerkennung sperren

## Stand: 12.01.2024

## Inhaltsverzeichnis

| 1 | . Ein | lleitung                                                                        | 2 |
|---|-------|---------------------------------------------------------------------------------|---|
|   | 1.1.  | Neue Richtlinien Passwort DFBnet                                                | 2 |
|   | 1.2.  | Wichtige Informationen                                                          | 2 |
| 2 | . Pa  | sswortrichtlinien                                                               | 2 |
|   | 2.1.  | Aufbau Passwort                                                                 | 2 |
|   | 2.2.  | Gültigkeit Passwort                                                             | 2 |
| 3 | . Ne  | ues Passwort anfordern                                                          | 3 |
|   | 3.1.  | Voraussetzung Vereins- / PV- / Masterkennung                                    | 4 |
|   | 3.2.  | Voraussetzung personifizierte (personenbezogene) Kennungen                      | 4 |
|   | 3.3.  | Dialog Anforderung Passwort                                                     | 5 |
| 4 | . Dia | alog Änderung Passwort                                                          | 6 |
|   | 4.1.  | bei DFBnet SpielPlus                                                            | 6 |
|   | 4.2.  | bei DFBnet Pass, DFBNet Lizenz und DFBNet Verband (gilt nur für Mitarbeiter der |   |
|   | Gesc  | häftsstelle)                                                                    | 7 |
| 5 | . Sp  | errung von Benutzerkennungen                                                    | 8 |
| 6 | . Ab  | bildungsverzeichnis                                                             | 9 |
|   |       | •                                                                               |   |

## 1. Einleitung

### 1.1. Neue Richtlinien Passwort DFBnet

Aufgrund verstärkter Sicherheitsvorgaben tritt ab dem 13. September 2023 eine neue Passwortrichtlinie für die DFBnet Kennungen in Kraft.

Alle Anwender können sich nur noch bis zum 14. Januar 2024 mit ihrem aktuell gültigen Passwort im DFBnet anmelden.

#### Ab dem 15. Januar 2024 ist die neue Passwortrichtlinie für alle Anwender verpflichtend.

Dieses Dokument soll

- die neuen Richtlinien beschreiben
- erläutern, wie man ein Kennwort anfordern kann, wenn man es vergessen hat
- erläutern wie man sein Kennwort ändert
- wie gesperrte Kennungen wieder aktiviert werden können

### 1.2. Wichtige Informationen

sind in dem Dokument in **fetter** bzw. **Roter Schrift** besonders hervorgehoben. Menüpunkte und Schaltflächen werden im Dokument in **blauer Schrift** dargestellt.

Fette Ziffern in Klammern (1) verweisen auf Inhalte in den Abbildungen.

## 2. Passwortrichtlinien

#### 2.1. Aufbau Passwort

Das Passwort muss folgenden Bedingungen erfüllen:

- Das Passwort muss aus mindestens 10 Zeichen bestehen
- Das Passwort muss mindestens 1 Kleinbuchstaben enthalten
- Das Passwort muss mindestens 1 Großbuchstaben enthalten
- Das Passwort muss mindestens 1 Ziffer enthalten
- Das Passwort muss mindestens 1 Sonderzeichen (ohne Leerzeichen) enthalten, z.B.
  ! / () # = § \$
- Ein neu vergebenes Kennwort darf nicht eines der vorher verwendeten 13 Passworte sein.

Das Passwort darf folgende Daten nicht enthalten:

- Vorname des Benutzers
- Nachname des Benutzers
- Geburtsdatum des Benutzers
- Kennung des Benutzers
- ä, ö, ü, Ä, Ö oder Ü, da die Anmeldung im DFBnet nicht mit allen Browsern durchgeführt werden kann.

#### 2.2. Gültigkeit Passwort

Das Passwort ist nach der Eingabe **365 Tage gültig**. Danach ist eine Änderung erforderlich. Wie lange ein Kennwort noch gültig ist kann nach Anmeldung in SpielPlus in der Leiste unten rechts eingesehen werden **(1)** 

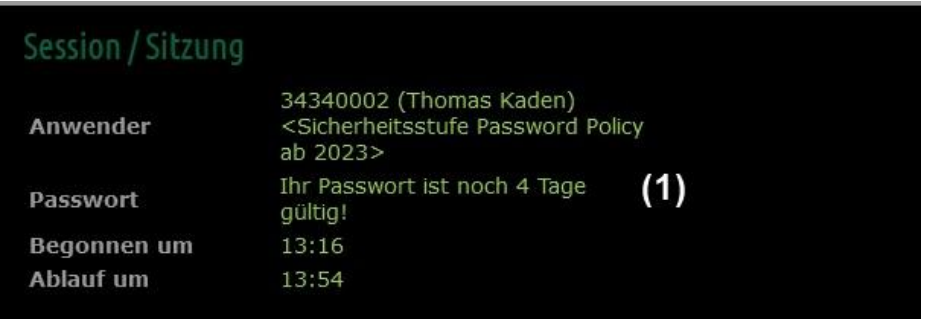

Abbildung 1: Anzeige Gültigkeit Passwort

Bei der Anmeldung in SpielPlus bzw. den Applikationen der Geschäftsstelle wird die Gültigkeit des Passworts geprüft. Sollte die Gültigkeitsdauer des Passworts abgelaufen sein, erscheint in der Anmeldmaske oben ein Hinweis (2) wird der Benutzer vom System nach dem Einloggen aufgefordert, das alte Passwort noch einmal einzugeben (3) und sich dann ein neues Passwort (4) zu vergeben und zu bestätigen.

Die Schritte zur Eingabe und die Anzeige der Prüfkriterien sind in Kapitel 4.1 beschrieben.

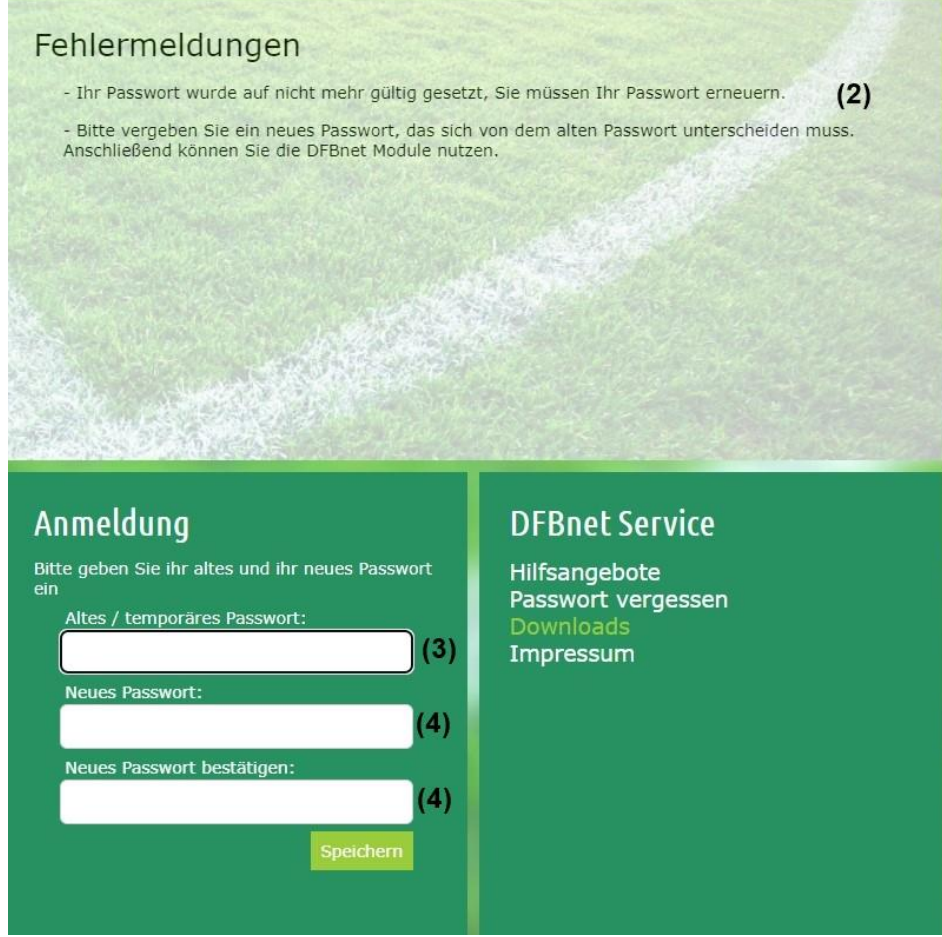

Abbildung 2: Hinweis auf abgelaufenes Kennwort und Änderung

Angeforderte Passworte verlieren X Tage nach der Anforderung Ihre Gültigkeit.

## 3. Neues Passwort anfordern

Die Anwender können sich über das DFBnet ein neues Passwort zusenden lassen, wenn sie das alte vergessen haben.

Um dies aber ausführen zu können sind für Vereins- / PV- / Master-Kennungen bzw. die personifizierten (personenbezogenen) Kennungen bestimmte Voraussetzungen erforderlich.

Vereins- / PV- / Masterkennungen sind daran zu erkennen, dass nach der erfolgreichen Anmeldung im SpielPlus der Anwender oben rechts mit seinem Vereinsnamen angesprochen wird.

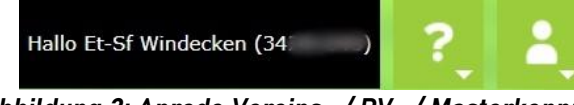

Abbildung 3: Anrede Vereins- / PV- / Masterkennung

Personifizierte Kennungen sind daran zu erkennen, dass nach der erfolgreichen Anmeldung im SpielPlus der Anwender oben rechts mit seinem Vornamen angesprochen wird.

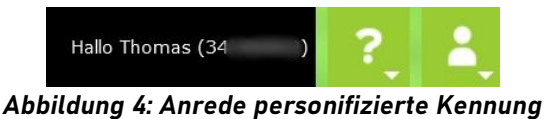

### 3.1. Voraussetzung Vereins- / PV- / Masterkennung

Im Vereinsmeldebogen muss im Karteireiter **Vereinsadressen (5)** bei der offiziellen Adresse **(6)** im Feld E-Mail **(7)** eine Adresse eintragen sein, an die das neue Passwort gesendet werden sollen.

| Vereinsadressen (                                                                                         | 5)Vereinssteckbrief                                                                                    | Spielstätten Handicap                                                     | -Fußball Man     | nnschaftsmeldung                                      |
|----------------------------------------------------------------------------------------------------|----------------------------------------------------------------------------------------------------|---------------------------------------------------------------------------|------------------|-------------------------------------------------------|
| Offizielle Adress                                                                                         | e: <b>(6)</b>                                                                                          |                                                                           |                  | \$                                                    |
| Adresszusatz                                                                                              | Same in the second                                                                                     |                                                                           | Telefon priva    | at                                                    |
| Straße/Hausnr.                                                                                            | talless in a                                                                                           |                                                                           | Telefon gescl    | chäftlich                                             |
| PLZ / Ort                                                                                                 |                                                                                                    | criterian.                                                                | Mobil            |                                                       |
| Ortsteil                                                                                                  | the suggest                                                                                            |                                                                           | Fax              |                                                       |
| Land                                                                                                    | Deutschland                                                                                            | (7                                                                        | <b>7)</b> E-Mail | info@verein.de                                        |
| Firma                                                                                                    |                                                                                                    |                                                                           |                  |                                                       |
| Bei Personenadresse<br>darf eine Personenad<br>Adresszusatz ent<br>Ansprechpartner<br>Erklärung zum Dater | en bestätigt der Vereir<br>dresse nicht erfasst we<br>chält keine Personendat<br>im Adresszusatz hat d | n mit der Erfassung, dass d<br>orden.<br>ten<br>lieser Nutzung zugestimmt | er Adressinhabe  | er dieser Nutzung zugestimmt hat. Ohne die Zustimmung |
| Zurück                                                                                                    | <u>iounace</u>                                                                                         |                                                                           |                  | Bearbeiten                                            |
|                                                                                                    |                                                                                                    |                                                                           |                  |                                                       |

Abbildung 5: E-Mail Vereinskennung anpassen

#### Achtung:

Die eingetragene Mail-Adresse nicht die Adresse des elektronischen Postfachs sein.

Prüfen Sie bitte, ob die eingetragene Mail-Adresse existiert und Sie darauf Zugriff haben. Eine Anpassung ist über die Schaltfläche Bearbeiten möglich.

### 3.2. Voraussetzung personifizierte (personenbezogene) Kennungen

Bei personifizierten Kennungen muss bei den Persönlichen Daten im Feld E-Mail **(8)** eine Adresse eingetragen sein.

| Persönliche Anga | ben                               |              |                      |                |               |
|------------------|-----------------------------------|--------------|----------------------|----------------|---------------|
| Name             |                                   |              | Geschlecht           | männlich       |               |
| Vorname          | Thomas                            |              | Nationalität         | Deutschland    |               |
| Geburtsdatum     | 10.000                            |              |                      |                |               |
| Adress- und Kont | aktdaten der im DEBnet "öffentlic | hen Adresse" |                      |                |               |
| Adresszusatz     |                                   |              | Telefon privat       |                |               |
| Straße/Hausnr.   |                                   |              | Telefon geschäftlich |                |               |
| PLZ / Ort        |                                   |              | Mobil                |                |               |
| Ortsteil         |                                   |              | Fax                  |                |               |
| Land             | Deutschland                       | v            | E-Mail               | mail@person.de | (8)           |
| Firma            |                                   |              | Wiederholung E-Mail  | mail@person.de | (8)           |
|                  |                                   |              |                      |                | (9) Speichern |

Abbildung 6: E-Mail personifizierte Kennung

#### Achtung:

## Die eingetragene Mail-Adresse darf nicht die Adresse des elektronischen Postfachs sein.

Zum Speichern (9) einer neuen Mail-Adresse wird eine Bestätigungsmake angezeigt, in der das aktuelle Passwort der Kennung (10) eingegeben werden muss. Klicken Sie anschließend auf Bestätigen (11).

| 🛕 Wich       | tiger Hinweis             |               |                 |            |
|--------------|---------------------------|---------------|-----------------|------------|
| Änderung     | en bestätigen             |               |                 |            |
| Bitte bestät | tigen Sie Änderungen durc | ch die Eingab | e Ihres Passwor | tes        |
| Passwort     | ****                      | (10)          |                 | (11)       |
|              |                           |               | Abbrechen       | Bestätigen |

#### Abbildung 7: Bestätigung Änderung E-Mail personifizierte Kennung

Die Benutzerdaten können Sie über den Menüpunkt "Mein Benutzerkonto" anzeigen und ändern.

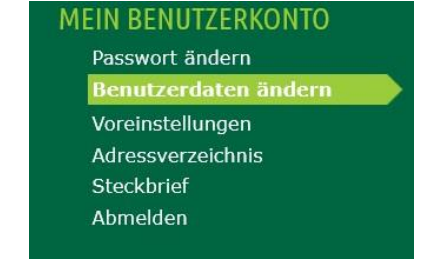

Abbildung 8: Aufruf Anzeige und Änderung Benutzerdaten

#### 3.3. Dialog Anforderung Passwort

Neue Passwörter können über die Funktion **"Passwort vergessen"** angefordert werden. Diese Funktion kann entweder über die Adresse <u>www.dfbnet.org</u> **(12)** oder die Anmeldemaske zum DFBnet SpielPlus **(13)** aufgerufen werden.

| LOGIN                                                     |                                |  |  |
|-----------------------------------------------------------|--------------------------------|--|--|
| Benutzerkennung:                                          | Passwort:                      |  |  |
| Passwort vergessen? (12)                                  | Anmelden                       |  |  |
| Abbildung 9: Aufruf "Passwort                             | vergessen" über www.dfbnet.org |  |  |
|                                                           |                                |  |  |
| Anmeldung<br>Bitte geben Sie ihre Benutzerkennung und ihr | DFBnet Service                 |  |  |

Abbildung 10: Aufruf "Passwort vergessen" über DFBnet SpielPlus

Passwort vergessen (13)

Downloads Impressum

Nach Aufruf der Funktion erscheint eine Maske, in der die Benutzerkennung **(14)** und die Mail-Adresse **(15)** eingeben werden müssen. Klicken Sie auf die Schaltfläche zur Anforderung **(16)**.

| Sie haben Ihr Pass                            | wort vergessen?                                                                                |                                  |                                              |
|-----------------------------------------------|------------------------------------------------------------------------------------------------|----------------------------------|----------------------------------------------|
| Kein Problem, geben<br>per E-Mail. Bitte vers | Sie bitte Ihre Benutzerkennung und Ihre E-Mail<br>äumen Sie nicht, dieses Passwort umgehend zu | adresse ein. Sie erha<br>ändern. | alten umgehend ein neues temporäres Passwort |
| Benutzerkennung                               | 34 PV                                                                                          | ] (14)                           |                                              |
| E-Mail                                        | Mail Person oder aus Meldebogen                                                                | (15)                             |                                              |
|                                               |                                                                                                |                                  | (16) neues Passwort anfordern                |

Abbildung 11: Maske Anforderung Kennwort

Über den Versand des Kennworts werden Sie im oberen Teil der Maske informiert.

## 4. Dialog Änderung Passwort

Benutzerkennuna

Passwort

Die Änderung des Passworts kann nach der Einwahl in DFBnet SpielPlus oder bei berechtigten Benutzerkennungen in den Anwendungen DFBnet Verband, Pass oder Lizenz erfolgen.

#### 4.1. bei DFBnet SpielPlus

Bei erfolgreicher Anmeldung im DFBnet wird die Maske zur Änderung des Passworts angezeigt. Nach Eingabe des alten / angeforderten Kennworts **(17)** und Sprung in das Feld neues Kennwort **(18)** werden im oberen Bereich der Maske die Richtlinien, die das Passwort erfüllen muss angezeigt. Mit Haken **(19)** gekennzeichnete Bedingungen sind erfüllt, mit einem Kreuz **(20)** gekennzeichnete nicht.

| Fehlermeldungen                                                                                                    |                                                                                                    |
|----------------------------------------------------------------------------------------------------|----------------------------------------------------------------------------------------------------|
| Aufgrund verstärkter Sicherheitsvorgaben haben wir die Paszeitnahe Änderung Ihres Passworts gemäß der neuen Pass<br>Benutzerkonto >> Passwort ändern" durchführen.<br>X Das Passwort muss aus mindestens 10 Zeichen bestehn | sswortrichtlinie für die DFBnet Benutzerkennungen angepasst. Wir bitten Sie um eine wortrichtlinie. Die Passwortänderung können Sie im Menübaum unter "Mein en (20) |
| 🗶 Das Passwort muss mindestens 1 Kleinbuchstaben enth                                                                                                    | halten (20)                                                                                                    |
|                                                                                                    | halten (19)                                                                                                    |
| st Das Passwort muss mindestens 1 Ziffer enthalten (20                                                                                                    | ))                                                                                                    |
| X Das Passwort muss mindestens 1 Sonderzeichen (ohne                                                                                                    | 2 Leerzeichen) enthalten, z.B. ! / - ( ) # = § \$ (20)                                                                                                    |
| Bitte geben Sie ihr altes und ihr neues Passwort ein                                                                                                    |                                                                                                    |
| Altes / temporäres Passwort:                                                                                                    | (17)                                                                                                    |
| Neues Passwort:                                                                                                    | (18)                                                                                                    |
| Neues Passwort bestätigen:                                                                                                    | (18) (21)                                                                                                    |
|                                                                                                    | Speichern                                                                                                    |

Abbildung 12: Anzeige Erfüllung Richtlinien Passwort

Wenn alle Richtlinien erfüllt sind, kann das neue Passwort gespeichert (21) werden.

### 4.2. bei DFBnet Pass, DFBNet Lizenz und DFBNet Verband (gilt nur für Mitarbeiter der Geschäftsstelle)

Wenn Sie sich in der einer der Applikationen der Geschäftsstelle angemeldet haben erscheint die nachstehende Meldung, falls Ihr Passwort abgelaufen ist.

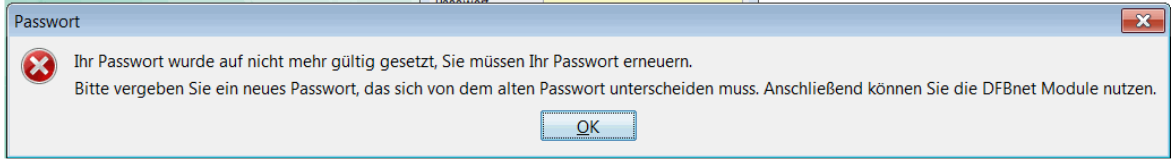

Abbildung 13: Anzeige Gültigkeit Passwort

Nach Anklicken der Schaltfläche OK wird die Maske zur Änderung des Passworts angezeigt. Hier geben Sie zunächst das alte und dann das neue Passwort ein und klicken auf die Schaltfläche **Speichern**.

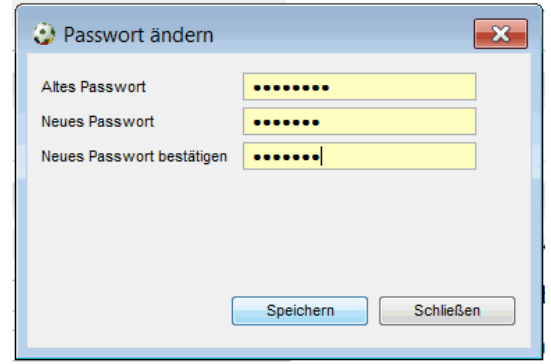

Abbildung 14: Passwortänderung bei den Verbandsapplikationen

Sollte eine der Bedingungen nicht erfüllt sein, erscheint eine Maske mit einem Fehlerhinweis.

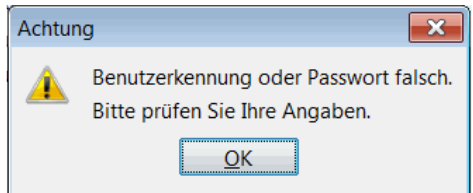

Abbildung 15: Anzeige Eingabe ungültiges Passwort

#### Achtung:

Da dieser Hinweis nicht sehr hilfreich ist und alle Mitarbeiter der Geschäftsstelle auch ein Postfach haben empfiehlt es sich, bei der Maske zur Passwortänderung auf die Schaltfläche Schließen zu klicken und die Änderung des Passworts wie im vorigen Kapitel beschrieben in SpielPlus durchzuführen.

## 5. Sperrung von Benutzerkennungen

Mit der Einführung der neuen Richtlinien für die Passworte, erfolgt bei Benutzerkennungen, bei denen **mehr als 10 mal ein fehlerhaftes Kennwort** eingegeben wurde, eine **automatische Sperrung der Kennung** durch das DFBnet.

Der Kennungsinhaber erhält hierüber eine Mail an die hinterlegte Adresse. (siehe Kapitel 3.1 und 3.2.).

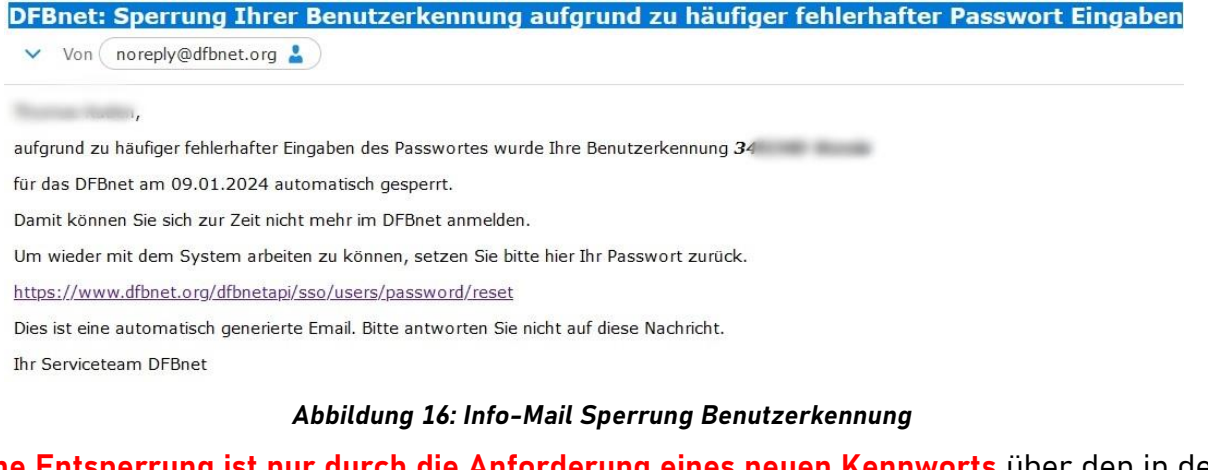

**Eine Entsperrung ist nur durch die Anforderung eines neuen Kennworts** über den in der Mail angegebenen Link oder die Funktion "Passwort vergessen" **möglich**.

Sollte für einen Benutzer keine E-Mail hinterlegt sein, erfolgt die Sperrung der Kennung ohne Information des Anwenders. Eine Entsperrung ist dann nur mit einem erhöhten Zeitaufwand möglich.

## 6. Abbildungsverzeichnis

| Abbildung 1: Anzeige Gültigkeit Passwort                         | 3 |
|------------------------------------------------------------------|---|
| Abbildung 2: Hinweis auf abgelaufenes Kennwort und Änderung      | 3 |
| Abbildung 3: Anrede Vereins- / PV- / Masterkennung               | 4 |
| Abbildung 4: Anrede personifizierte Kennung                      | 4 |
| Abbildung 5: E-Mail Vereinskennung anpassen                      | 4 |
| Abbildung 6: E-Mail personifizierte Kennung                      | 5 |
| Abbildung 7: Bestätigung Änderung E-Mail personifizierte Kennung | 5 |
| Abbildung 8: Aufruf Anzeige und Änderung Benutzerdaten           | 5 |
| Abbildung 9: Aufruf "Passwort vergessen" über www.dfbnet.org     | 6 |
| Abbildung 10: Aufruf "Passwort vergessen" über DFBnet SpielPlus  | 6 |
| Abbildung 11: Maske Anforderung Kennwort                         | 6 |
| Abbildung 12: Anzeige Erfüllung Richtlinien Passwort             | 7 |
| Abbildung 13: Anzeige Gültigkeit Passwort                        | 7 |
| Abbildung 14: Passwortänderung bei den Verbandsapplikationen     | 7 |
| Abbildung 15: Anzeige Eingabe ungültiges Passwort                | 7 |
| Abbildung 16: Info-Mail Sperrung Benutzerkennung                 | 8 |
|                                                                  |   |